#### **Betriebsart Messen**

Nach Zuschalten der Betriebsspannung geht das Gerät automatisch in die Betriebsart "Messen". Aufruf der Betriebsart Messen aus einer anderen Betriebsart heraus (z.B. Diagnose, Service): Taste **meas** lang drücken (> 2 s).

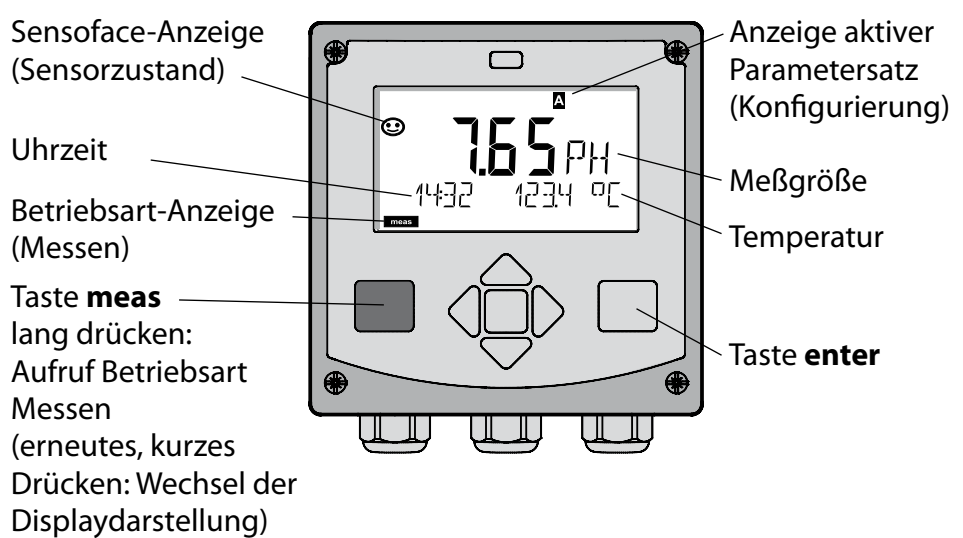

In der Betriebsart Messen werden im Display angezeigt:

- Meßwert und Uhrzeit (24/12 h AM/PM) sowie Temperatur in °C oder °F (die Formate können in der Konfigurierung gewählt werden) Durch Drücken der Taste **meas** in der Betriebsart Messen lassen sich folgende Displaydarstellungen (für die Dauer von ca. 60 s) einblenden:
- Meßwert und Auswahl des Parametersatzes A/B (wenn konfiguriert)
- Meßwert und Meßstellenbezeichnung ("TAG", eine Meßstellenbezeichnung kann in der Konfigurierung eingegeben werden)
- Uhrzeit und Datum

Durch Drücken der Taste **enter** können die Ausgangsströme angezeigt werden. Die Anzeige erfolgt, solange **enter** gedrückt bleibt, anschließend wird nach 3 s wieder auf die Meßwertanzeige zurückgeschaltet.

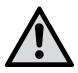

Um das Gerät an die Meßaufgabe anzupassen, muß es konfiguriert werden!

## Quickstart

#### Tastatur

| Taste                         | Funktion                                                                                                    |
|-------------------------------|----------------------------------------------------------------------------------------------------|
| meas                          | <ul> <li>Im Menü eine Ebene zurück</li> <li>Direkt in den Meßmodus (&gt; 2 s drücken)</li> </ul>                                                                                       |
| info                          | <ul><li>Informationen abrufen</li><li>Fehlermeldungen anzeigen</li></ul>                                                                                                    |
| enter                         | <ul> <li>Konfigurierung: Eingaben bestätigen,<br/>nächster Konfigurierschritt</li> <li>Kalibrierung:<br/>weiter im Programmablauf</li> <li>Meßmodus: Ausgangsstrom anzeigen</li> </ul> |
| Pfeiltasten<br>auf / ab       | <ul> <li>Meßmodus: Menü aufrufen</li> <li>Menü: Ziffernwert erhöhen / verringern</li> <li>Menü: Auswahl</li> </ul>                                                                     |
| Pfeiltasten<br>links / rechts | <ul> <li>Meßmodus: Menü aufrufen</li> <li>Menü: vorherige/nächste Menügruppe</li> <li>Zahleneingabe: Stelle nach links/rechts</li> </ul>                                               |

#### Sensorüberwachung Sensocheck, Sensoface

Sensocheck überwacht kontinuierlich den Sensor und die Zuleitungen. Sensocheck ist parametrierbar (Werkseinstellung: Aus).

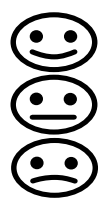

Sensoface gibt Hinweise über den Zustand des Sensors. Asymmetriepotential, Steilheit und Einstellzeit werden bei der Kalibrierung ausgewertet. Die drei Sensoface-Piktogramme geben Diagnose-Hinweise auf Verschleiß und Wartungsbedarf des Sensors.

### Betriebsart wählen:

- 1) Taste meas lang (> 2 s) drücken (Betriebsart Messen)
- 2) Beliebige Pfeiltaste drücken das Auswahlmenü erscheint
- 3) Betriebsart mittels Pfeiltasten links / rechts wählen
- 4) Gewählte Betriebsart mit enter bestätigen

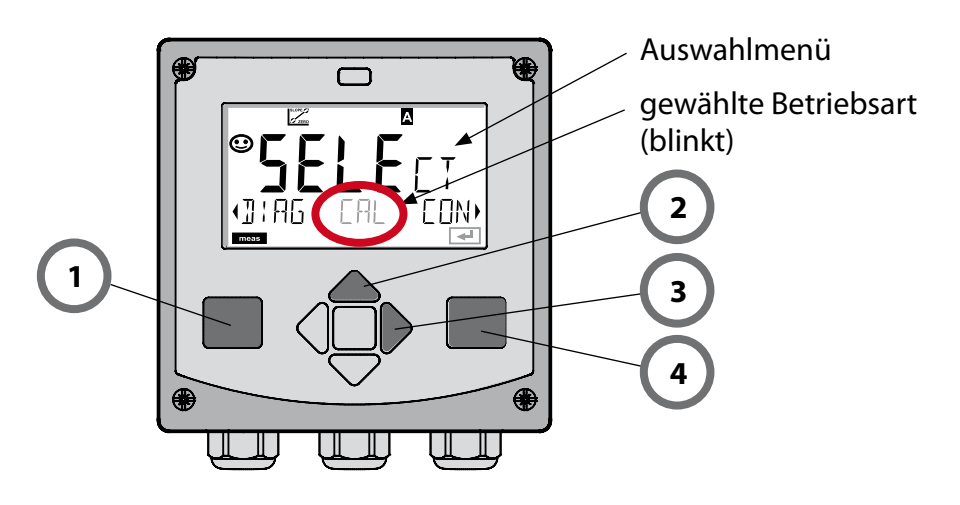

### Werte eingeben:

- 5) Ziffernposition auswählen: Pfeiltaste links / rechts
- 6) Zahlenwert ändern: Pfeiltaste auf / ab
- 7) Eingabe bestätigen mit enter

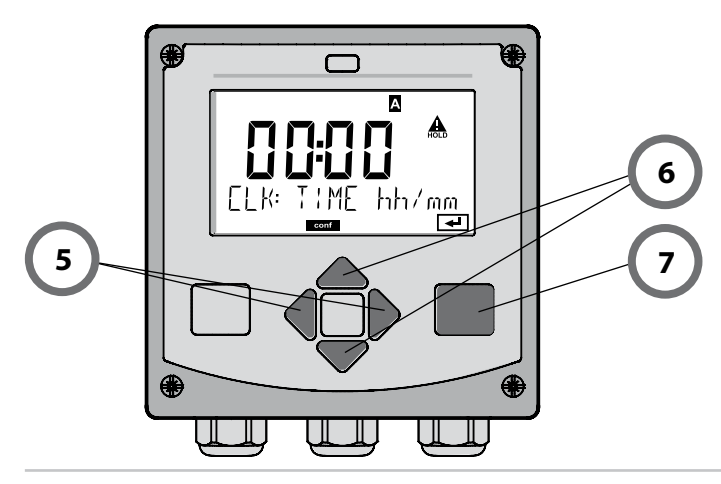

### **Betriebsarten / Funktionen**

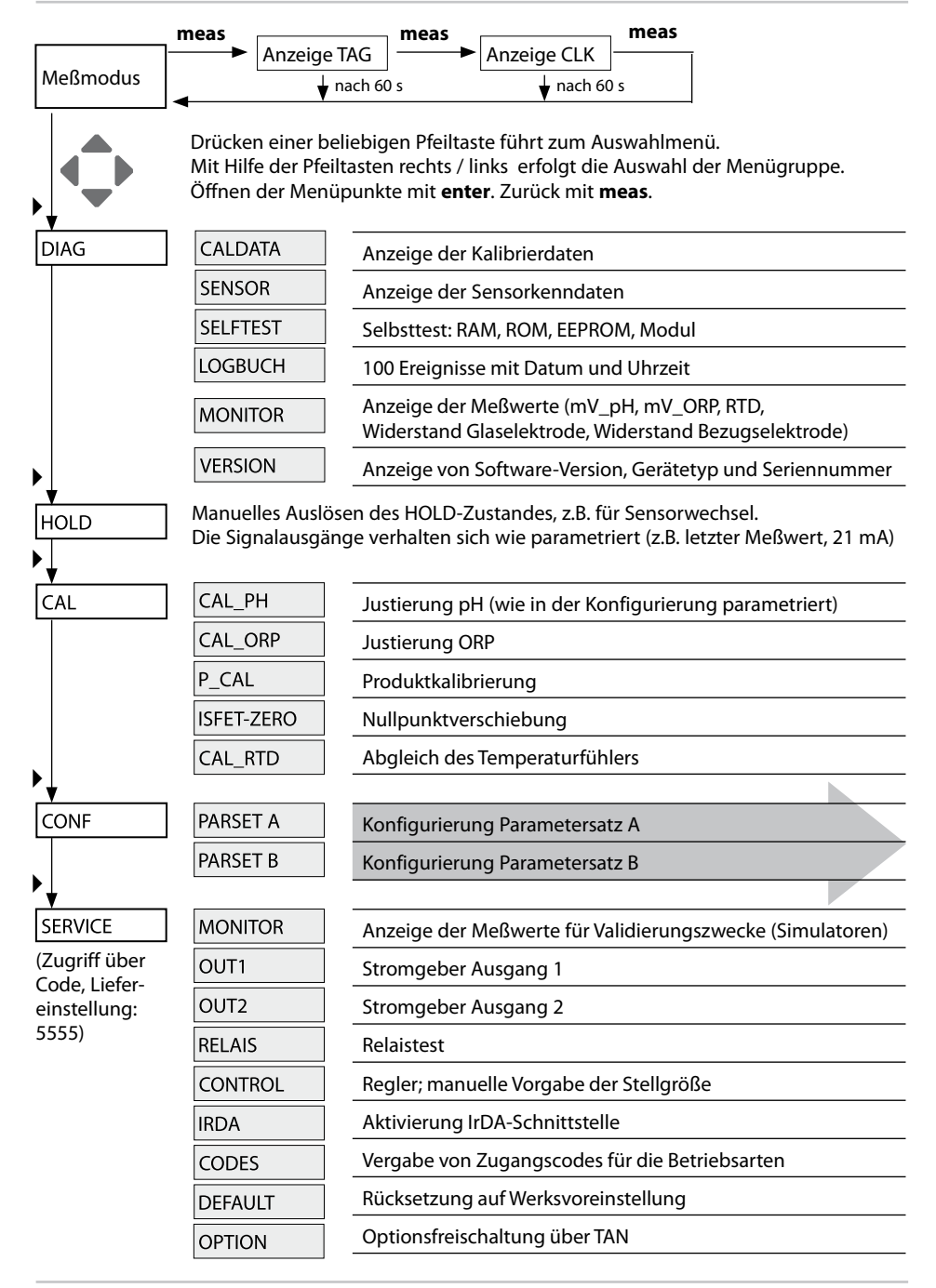

Die Konfigurierschritte sind in Menügruppen zusammengefaßt. Mit Hilfe der Pfeiltasten links / rechts kann zur jeweils nächsten Menügruppe vor- bzw. zurückgesprungen werden.

Jede Menügruppe besitzt Menüpunkte zur Einstellung der Parameter. Öffnen der Menüpunkte mit **enter**. Das Ändern der Werte erfolgt mit den Pfeiltasten, mit **enter** werden die Einstellungen bestätigt/übernommen.

| Wahl<br>Menügruppe | Menügruppe                 | Code   | Display    | Wahl<br>Menüpunkt |
|--------------------|----------------------------|--------|------------|-------------------|
|                    | Sensorauswahl              | SNS:   |            | enter             |
|                    |                            | Menüpu | nkt 1<br>: | enter             |
|                    |                            | Menüpu | nkt        | \prec enter       |
|                    | Stromausgang 1             | OT1:   |            | ) enter           |
|                    | Stromausgang 2             | OT2:   |            |                   |
|                    | Kompensation               | COR:   |            |                   |
|                    | Alarmmodus                 | ALA:   |            | ₹.                |
|                    | Uhr stellen                | CLK:   |            |                   |
|                    | Meßstellen-<br>bezeichnung | TAG:   |            |                   |

Zurück zur Messung: meas lang drücken (> 2 s).

# Automatische Kalibrierung (Calimatic)

Der Kalibriermodus AUTO und die Art der Temperaturerfassung werden in der **Konfigurierung** voreingestellt. Die verwendeten Pufferlösungen müssen mit dem konfigurierten Puffersatz übereinstimmen. Andere Pufferlösungen, auch mit gleichen Nennwerten, können ein anderes Temperaturverhalten aufweisen. Dies führt zu Meßfehlern.

| Display | Aktion                                                                                                    | Bemerkung                                                                                                    |
|---------|----------------------------------------------------------------------------------------------------|----------------------------------------------------------------------------------------------------|
|         | Kalibrierung wählen.<br>Weiter mit <b>enter</b>                                                                                                    |                                                                                                    |
|         | Kalibrierbereitschaft.<br>Sanduhr blinkt.<br>Kalibriermethode aus-<br>wählen: CAL_PH<br>Weiter mit <b>enter</b>                                                                                                    | Anzeige (3 s)<br>Das Gerät befindet<br>sich ab jetzt im<br>HOLD-Zustand.                                                                                                    |
|         | Sensor und Tempe-<br>raturfühler ausbau-<br>en, reinigen, in erste<br>Pufferlösung tauchen<br>(Reihenfolge der Puffer-<br>lösungen ist beliebig).<br>Starten mit <b>enter</b>                                                                                | Bei Konfigurierung<br>auf "manuelle Tem-<br>peratureingabe"<br>blinkt der Tempera-<br>turwert im Display<br>und kann mit den<br>Pfeiltasten editiert<br>werden.                           |
|         | Puffererkennung.<br>Während das Symbol<br>"Sanduhr" blinkt, ver-<br>bleiben Sensor und<br>Temperaturfühler in der<br>ersten Pufferlösung.<br>Puffererkennung been-<br>det, der Puffernennwert<br>wird angezeigt,<br>anschließend Nullpunkt<br>und Temperatur | Die Einstellzeit des<br>Sensors und des<br>Temperaturfühlers<br>verkürzt sich erheb-<br>lich, wenn Sie den<br>Sensor zunächst in<br>der Pufferlösung<br>bewegen und dann<br>ruhig halten. |

# Automatische Kalibrierung (Calimatic)

| Display | Aktion                                                                                                    | Bemerkung                                                                                                    |
|---------|----------------------------------------------------------------------------------------------------|----------------------------------------------------------------------------------------------------|
|         | Stabilitätsprüfung.<br>Gemessener Wert [mV]<br>wird angezeigt, "CAL2"<br>und "enter" blinken.<br>Die Kalibrierung mit<br>dem ersten Puffer ist<br>beendet. Sensor und<br>Temperaturfühler aus<br>der ersten Pufferlösung<br>nehmen, gründlich<br>abspülen.<br><b>Mittels Pfeiltasten</b><br>wählen Sie:<br>• 1-Pkt-Kal. (END)<br>• 2-Pkt-Kal. (CAL2)<br>• Wiederholg. (REPEAT) | Hinweis:<br>Ein Abbruch der<br>Stabilitätsprüfung<br>ist nach 10 s mög-<br>lich ( <b>enter</b> drücken).<br>Die Genauigkeit der<br>Kalibrierung wird<br>dadurch jedoch ver-<br>ringert. Display bei<br>Auswahl 1-PktKal.: |
|         | 2-Punkt-Kalibrierung:<br>Sensor und Tempera-<br>turfühler in die zweite<br>Pufferlösung tauchen.<br>Starten mit <b>enter</b>                                                                                                    | Der Kalibriervorgang<br>läuft ab wie beim<br>ersten Puffer.                                                                                                    |
|         | Sensor mit Tempera-<br>turfühler aus zweitem<br>Puffer ziehen, abspülen,<br>wieder einbauen.<br>Weiter mit <b>enter</b>                                                                                                    | Steilheit und Asym-<br>metriepotential des<br>Sensors (bezogen<br>auf 25 °C) werden<br>angezeigt.                                                                                                    |
|         | Mittels Pfeiltasten<br>wählen Sie:<br>• Beenden (MEAS)<br>• Wiederholg. (REPEAT)<br>Weiter mit <b>enter</b><br>Bei Beenden: HOLD<br>wird verzögert deaktiv.                                                                                                    | Bei Beenden der<br>2-PktKal.:                                                                                                    |

# Produktkalibrierung (pH)

Kalibrierung durch Probennahme (Einpunktkalibrierung). Während der Produktkalibrierung verbleibt der Sensor im Meßmedium. Der Meßprozeß wird nur kurz unterbrochen.

#### Ablauf:

1) Die Probe wird im Labor oder vor Ort mit einem portablen Batteriemeßgerät ausgemessen. Für eine genaue Kalibrierung ist es notwendig, daß Probentemperatur und Prozeßmeßtemperatur übereinstimmen.

Bei der Probennahme speichert das Gerät den aktuellen Wert ab und geht wieder in den Meßmodus, der Statusbalken "Kalibrierung" blinkt.

2) Im zweiten Schritt wird der Probenmeßwert ins Gerät eingegeben. Aus der Differenz zwischen gespeichertem Meßwert und eingegebenem Probenmeßwert ermittelt das Gerät das neue Asymmetriepotential.

Ist die Probe ungültig, kann der bei Probennahme gespeicherte Wert übernommen werden. Damit werden die alten Kalibrierwerte gespeichert. Anschließend kann eine neue Produktkalibrierung gestartet werden.

| Display                                                                                                    | Aktion                                                                                                    | Bemerkung                                                                |
|----------------------------------------------------------------------------------------------------|----------------------------------------------------------------------------------------------------|--------------------------------------------------------------------------|
|                                                                                                    | Produktkalibrierung<br>wählen.<br>Weiter mit <b>enter</b>                                                      | Bei ungültigem<br>Code geht das Gerät<br>zurück in den Meß-<br>modus.    |
| PRODUCT STEP 1                                                                                                    | Kalibrierbereitschaft.<br>Sanduhr blinkt.<br>Kalibriermethode aus-<br>wählen: P_CAL<br>Weiter mit <b>enter</b> | Anzeige (3 s)<br>Das Gerät befindet<br>sich ab jetzt im<br>HOLD-Zustand. |
| Image: store       Image: store       Image: store <t< th=""><th>Probennahme und<br/>Speichern des Wertes.<br/>Weiter mit <b>enter</b></th><th>Die Probe kann nun<br/>im Labor ausgemes-<br/>sen werden.</th></t<> | Probennahme und<br>Speichern des Wertes.<br>Weiter mit <b>enter</b>                                            | Die Probe kann nun<br>im Labor ausgemes-<br>sen werden.                  |

## Produktkalibrierung (pH)

| Display                              | Aktion                                                                                                    | Bemerkung                                                                                                    |
|--------------------------------------|----------------------------------------------------------------------------------------------------|----------------------------------------------------------------------------------------------------|
| © <b>Ч.Т.Д</b> РН<br>1323 27400<br>™ | Gerät kehrt zurück in<br>den Meßmodus.                                                                                                    | Durch Blinken des<br>CAL-Statusbalkens<br>wird angezeigt, daß<br>die Produktkalibrie-<br>rung noch nicht<br>abgeschlossen ist. |
| PROJUCT STEP 2                       | Produktkalibrierung<br>2. Schritt:<br>Wenn der Probenwert<br>vorliegt, erneuter Aufruf<br>der Produktkalibrierung<br>(P_CAL).                  | Anzeige (3 s)<br>Das Gerät befindet<br>sich ab jetzt im<br>HOLD-Zustand.                                                       |
| A<br>Hq <b>FBH</b><br>BUJAVERJS      | Der gespeicherte Wert<br>wird angezeigt (blinkt)<br>und kann durch den<br>Probenmeßwert über-<br>schrieben werden.<br>Weiter mit <b>enter</b>  |                                                                                                    |
|                                      | Anzeige des neuen<br>Asymmetriepotentials<br>(bezogen auf 25°C).<br>Sensoface ist aktiv.<br>Kalibrierung beenden:<br>MEAS wählen, <b>enter</b> | Kalibrierung wie-<br>derholen: REPEAT<br>wählen, dann <b>enter</b>                                                             |
| Kalibrierung<br>beendet              | Ausgänge bleiben nach E<br>rung für kurze Zeit noch i                                                                                          | Beenden der Kalibrie-<br>im HOLD-Zustand.                                                                                      |

# Fehlermeldungen

| Fehler | <b>Info-Text</b><br>(erscheint im Fehlerfall bei<br>Druck auf die Info-Taste) | Problem<br>mögliche Ursache                                                                                                    |
|--------|-------------------------------------------------------------------------------|----------------------------------------------------------------------------------------------------|
| ERR 99 | DEVICE FAILURE                                                                | <b>Fehler Abgleichdaten</b><br>EEPROM oder RAM defekt<br>Diese Fehlermeldung tritt nur<br>bei komplettem Defekt auf. Das<br>Gerät muß im Werk repariert<br>und neu abgeglichen werden. |
| ERR 98 | CONFIGURATION ERROR                                                           | Fehler Konfigurations-<br>oder Kalibrierdaten<br>Konfigurations- oder<br>Kalibrierdaten defekt, konfigurie-<br>ren und kalibrieren Sie das Gerät<br>komplett neu.                      |
| ERR 97 | NO MODULE INSTALLED                                                           | Kein Modul<br>Lassen Sie das Modul im Werk<br>einsetzen.                                                                                                    |
| ERR 96 | WRONG MODULE                                                                  | Falsches Modul<br>Lassen Sie das Modul im Werk<br>tauschen.                                                                                                    |
| ERR 95 | SYSTEM ERROR                                                                  | <b>Systemfehler</b><br>Neustart erforderlich.<br>Falls Fehler so nicht behebbar,<br>Gerät einschicken.                                                                                 |
| ERR 01 | NO SENSOR                                                                     | <b>pH-Sensor *</b><br>Sensor defekt<br>Sensor nicht angeschlossen<br>Sensorkabel unterbrochen                                                                                          |
| ERR 02 | WRONG SENSOR                                                                  | Falscher Sensor *                                                                                                    |
| ERR 03 | CANCELED SENSOR                                                               | Sensor entwertet *                                                                                                    |

## Fehlermeldungen

| Fehler         | <b>Info-Text</b><br>(erscheint im Fehlerfall bei<br>Druck auf die Info-Taste) | Problem<br>mögliche Ursache                                             |
|----------------|-------------------------------------------------------------------------------|-------------------------------------------------------------------------|
| ERR 04         | SENSOR FAILURE                                                                | Fehler im Sensor *                                                      |
| ERR 05         | CAL DATA                                                                      | Fehler in Cal-Daten *                                                   |
| ERR 10         | ORP RANGE                                                                     | Anzeigebereich ORP<br>unter-/überschritten<br>< -1999 mV bzw. > 1999 mV |
| ERR 11         | PH RANGE                                                                      | Anzeigebereich pH<br>unter-/überschritten<br>< -2 bzw. > 16             |
| ERR 12         | MV RANGE                                                                      | Meßbereich mV                                                           |
| ERR 13         | TEMPERATURE RANGE                                                             | Temperaturbereich<br>unter-/überschritten                               |
| ERR 15         | SENSOCHECK GLASS-EL                                                           | Sensocheck Glas                                                         |
| ERR 16         | SENSOCHECK REF-EL                                                             | Sensocheck Bezug                                                        |
| ERR 60         | OUTPUT LOAD                                                                   | Bürdenfehler                                                            |
| ERR 61         | OUTPUT 1 TOO LOW                                                              | <b>Ausgangsstrom 1</b><br>< 0 (3,8) mA                                  |
| ERR 62         | OUTPUT 1 TOO HIGH                                                             | Ausgangsstrom 1<br>> 20,5 mA                                            |
| ERR 63         | OUTPUT 2 TOO LOW                                                              | Ausgangsstrom 2<br>< 0 (3,8) mA                                         |
| ERR 64         | OUTPUT 2 TOO HIGH                                                             | Ausgangsstrom 2<br>> 20,5 mA                                            |
| ERR 69         | TEMP. OUTSIDE TABLE                                                           | <b>Temperatur</b> außerhalb der<br>Tabellenbereiche                     |
| ERR 100<br>255 | VOID PARAMETER                                                                | Parameter ungültig                                                      |

\*) ISM<sup>®</sup> Sensoren